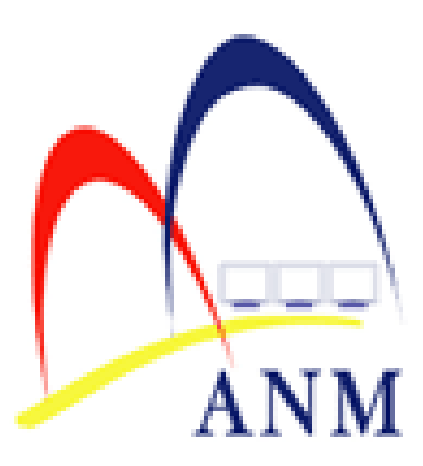

# PANDUAN PENGGUNA SISTEM e-AP96 v3.0

Tarikh kemaskini: 24 Jun 2020

# PANDUAN PENGGUNA SISTEM e-AP96

## 1) LATAR BELAKANG

Panduan Pengguna Sistem e-AP96 ini dikeluarkan sebagai sumber rujukan kepada pengguna-pengguna Sistem e-AP96.

Setiap pihak yang terlibat hendaklah mematuhi Garis Panduan Tatacara Pengurusan Bayaran Di Bawah AP 96 seperti yang dinyatakan di dalam Lampiran C Surat Pekeliling Akauntan Negara Malaysia Bil. 7 Tahun 2018.

#### 2) PENGENALAN

Sistem e-AP96 adalah sistem berasaskan web yang dibangunkan oleh Kumpulan Inovatif dan Kreatif (KIK) Jabatan Akauntan Negara Malaysia Negeri Melaka bagi urusan berikut:

- Permohonan Pembayaran di Bawah AP96; dan
- Pengeluaran Surat Kebenaran Menunaikan Wang Melalui Akaun Transit.

#### 3) KATEGORI PENGGUNA

#### 3.1 Pengguna di Pusat Tanggungjawab (PTJ):

| Kategori Pengguna | Peranan                                                            |
|-------------------|--------------------------------------------------------------------|
|                   | <ul> <li>Memuat naik dokumen permohonan pembayaran di</li> </ul>   |
|                   | bawah AP96,                                                        |
|                   | <ul> <li>Memuat naik dokumen permohonan surat kebenaran</li> </ul> |
|                   | menunaikan wang melalui akaun transit,                             |
| rengguna r 15     | <ul> <li>Memuat turun surat kelulusan AP96,</li> </ul>             |
|                   | <ul> <li>Memuat turun surat kebenaran menunaikan wang</li> </ul>   |
|                   | melalui akaun transit, dan                                         |
|                   | <ul> <li>Paparan Daftar Pembayaran di Bawah AP96.</li> </ul>       |

| Kategori Pengguna   | Peranan                                                                                                    |  |  |  |
|---------------------|----------------------------------------------------------------------------------------------------|--|--|--|
| Penyedia AO         | <ul> <li>Memuat turun dokumen permohonan yang dikemukakan oleh PTJ;</li> <li>Mengemaskini Daftar Permohonan AP96; dan</li> <li>Paparan Daftar Pembayaran di Bawah AP96.</li> </ul>                      |  |  |  |
| Pelulus AO          | <ul><li>Melulus atau menolak permohonan; dan</li><li>Paparan Daftar Pembayaran di Bawah AP96.</li></ul>                                                                                                 |  |  |  |
| Pentadbir Sistem AO | <ul> <li>Pentadbir sistem berperanan mendaftarkan maklumat<br/>pengguna berdasarkan borang yang diluluskan oleh<br/>Pengarah Negeri / Ketua Akauntan atau pegawai lain<br/>yang diberikuasa.</li> </ul> |  |  |  |

# 3.2 Pengguna di Pejabat Perakaunan (AO):

## 4) PENDAFTARAN PENGGUNA

Proses pendaftaran pengguna akan dilaksanakan oleh Pentadbir Sistem berpandukan kepada **Borang Capaian Sistem e-AP96** seperti di **Lampiran 1** yang telah diluluskan oleh Pengarah Negeri / Ketua Akauntan atau pegawai lain yang diberikuasa.

Pengguna PTJ dihadkan kepada satu pengguna sahaja untuk setiap PTJ. Ketua Jabatan perlu memberi katalaluan kepada kakitangan yang menguruskan permohonan AP96 dan perlu memastikan katalaluan tersebut ditukar apabila terdapat pertukaran pegawai yang terlibat.

Langkah-langkah pendaftaran pengguna di dalam Sistem e-AP96 adalah seperti berikut:

Log masuk sebagai Pentadbir Sistem > Klik Pengurusan Pengguna > Klik PTJ > Kunci masuk maklumat: Nama PTJ, nama kementerian, kod PTJ (Username) dan katalaluan > Klik butang Save [proses tamat].

## 5) PROSES PERMOHONAN PEMBAYARAN DI BAWAH AP96

Tidak

Tidak

| Carta Alir                                                                                                    | <u>Tindakan</u> |
|----------------------------------------------------------------------------------------------------|-----------------|
| Mula                                                                                                    |                 |
| Imbas ( <i>scan</i> ) dokumen permohonan Pembayaran di Bawah<br>AP96 dan muat naik ke dalam sistem eAP96                                                            | Pengguna<br>PTJ |
| Muat turun dokumen permohonan dan semak permohonan                                                                                                    | Penyedia<br>AO  |
| Lengkap dan teratur?                                                                                                    | -               |
| Kemukakan borang pergerakan dan dokumen permohonan kepada Pelulus.                                                                                                  | Penyedia<br>AO  |
| Semak permohonan yang dikemukakan                                                                                                    | Pelulus AO      |
| Lulus?                                                                                                    | -               |
| Surat kelulusan dijana oleh sistem                                                                                                    | -               |
| Surat tolak dijana oleh sistem                                                                                                    | -               |
| Proses Arahan Pembayaran berdasarkan surat kelulusan melalui sistem iGFMAS                                                                                          | Pengguna<br>PTJ |
| Kunci masuk nombor dan tarikh EFT ke dalam sistem eAP96 setelah EFT diterima di dalam akaun bank transit                                                            | Penyedia<br>AO  |
| Surat Kebenaran Menunaikan Wang Melalui Akaun Transit dijana oleh sistem                                                                                            | -               |
| Membuat agihan tunai serta kemukakan Penyata Penerima<br>Wang Bayaran Di Bawah AP 96(a) dan Penyata Pemungut<br>(jika berkenaan) dalam tempoh 21 hari kepada AO     | Pengguna<br>PTJ |
| Kemaskini tarikh terima Penyata Penerima Wang Bayaran Di<br>Bawah AP 96(a), maklumat agihan tunai dan maklumat<br>Penyata Pemungut (jika ada) di dalam sistem eAP96 | Penyedia<br>AO  |
| Tamat                                                                                                    |                 |

# 6) PROSES PERMOHONAN SURAT KEBENARAN MENUNAIKAN WANG MELALUI AKAUN TRANSIT (PANJAR WANG RUNCIT SAHAJA)

|       | Carta Alir                                                                                                    | <u>Tindakan</u> |
|-------|----------------------------------------------------------------------------------------------------|-----------------|
|       | Mula                                                                                                    |                 |
|       | Imbas (scan) dokumen permohonan Surat Menunaikan<br>Wang Melalui Akaun Transit (Panjar Wang Runcit) dan<br>muat naik ke dalam sistem eAP96 | Pengguna<br>PTJ |
| Tidak | Muat turun dokumen permohonan dan semak akaun bank<br>transit                                                                              | Penyedia<br>AO  |
| Ya    | EFT telah dikreditkan?                                                                                                    | -               |
|       | Kunci masuk nombor dan tarikh EFT ke dalam sistem eAP96<br>setelah EFT diterima di dalam akaun bank transit                                | Penyedia<br>AO  |
| -     | Surat Kebenaran Menunaikan Wang Melalui Akaun Transit<br>dijana oleh sistem                                                                | -               |
|       | Tamat                                                                                                    |                 |

# 7) TATACARA PENGGUNA SISTEM

#### 7.1 Memuat Naik Permohonan

Pengguna PTJ perlu mengimbas (*scan*) **Borang Permohonan Pembayaran Di Bawah AP96** yang lengkap ditandatangani oleh Ketua Jabatan dan semua dokumen sokongan yang berkaitan sebelum menyimpannya ke dalam format fail PDF.

Fail PDF tersebut perlu dimuat naik ke dalam Sistem e-AP96 untuk dikemukakan kepada Pejabat Perakaunan secara atas talian.

Berikut adalah langkah-langkah memuat naik dokumen permohonan:

Log masuk sebagai Pengguna PTJ > Klik Permohonan AP96 > Klik Browse & pilih fail yang mengandungi dokumen permohonan > Klik Muatnaik [proses tamat]. Pengguna PTJ boleh menyemak status permohonan pada bila-bila masa melalui Sistem e-AP96. Penjelasan status permohonan adalah seperti berikut:

| Status<br>Tindakan | Penjelasan                                           |
|--------------------|------------------------------------------------------|
| Dalam              | Borang permohonan telah diterima oleh Penyedia AO.   |
| Tindakan           |                                                      |
| Kuiri              | Terdapat pertanyaan daripada Pejabat Perakaunan yang |
|                    | memerlukan tindakan Pengguna PTJ.                    |
| Tolak              | Permohonan ditolak oleh Pengguna Pelulus AO.         |
| Lulus              | Permohonan diluluskan oleh Pengguna Pelulus AO.      |

Jadual 1: Penjelasan Status Tindakan

Berikut adalah langkah-langkah untuk menyemak status permohonan oleh Pengguna PTJ:

Log masuk > Klik Status Permohonan AP96 [proses tamat].

#### 7.3 Mengemaskini Status Permohonan

Penyedia AO perlu log masuk Sistem e-AP96 pada setiap hari bekerja untuk menyemak setiap permohonan yang dikemukakan oleh PTJ.

Setelah memuat turun dokumen yang dikemukakan oleh PTJ, Penyedia AO perlu mengubah status permohonan kepada Dalam Tindakan atau Kuiri tertakluk kepada penjelasan di dalam Jadual 1 di atas.

Penyedia AO perlu mengemukakan borang permohonan dan dokumen sokongan yang dimuat turun daripada Sistem e-AP96 kepada Pelulus AO untuk dipertimbangkan.

Pergerakan dokumen permohonan ini perlu direkodkan di dalam borang pergerakan seperti format berikut:

| Peranan               | Tanda<br>Tangan | Tarikh |
|-----------------------|-----------------|--------|
| Penerimaan Permohonan |                 |        |
| Kuiri                 |                 |        |
| Pelulus               |                 |        |
| Kemaskini Daftar      |                 |        |
|                       |                 |        |

Jadual 2: Pergerakan Dokumen

Langkah-langkah untuk mengemaskini status permohonan di dalam Sistem e-AP96 adalah seperti berikut:

Log masuk sebagai Pengguna PP-Penyedia > Klik Daftar AP96 > Klik butang Kemaskini > Pilih Status Tindakan [proses tamat].

#### 7.4 Melulus / Menolak Permohonan

Pengguna Pelulus AO (Pegawai pelulus) akan menyemak dokumen yang dikemukakan oleh penyedia dan membuat keputusan sama ada penolak atau meluluskan permohonan tersebut. Pelulus perlu memasukkan katalaluan khas untuk kelulusan sebelum boleh menukar status permohonan kepada Tolak atau Lulus.

Berikut adalah langkah-langkah bagi melulus / menolak permohonan melalui Sistem e-AP96:

Log masuk sebagai Pengguna PP-Pelulus > Klik Daftar AP96 > Klik butang Kemaskini > Pilih Keputusan > masukkan Katalaluan Pelulus[proses tamat].

#### 7.5 Memuat Turun Surat Kelulusan

Surat kelulusan akan dijana oleh Sistem e-AP96 setelah pelulus mengubah status permohonan kepada Lulus / Tolak. PTJ boleh menjana surat tersebut serta merta melalui sistem.

Langkah-langkah untuk memuat turun surat kelulusan adalah seperti berikut:

Log masuk sebagai Pengguna PTJ / Pengguna PP > Klik Daftar AP96 > Klik pada Surat Kelulusa [proses tamat].

# 7.6 Memproses Pembayaran (Proses Di Luar Sistem e-AP96)

Arahan Pembayaran akan disediakan oleh PTJ menggunakan sistem iGFMAS setelah menerima surat kelulusan yang dijana melalui Sistem e-AP96.

## 7.6 Mengemaskini Daftar Ap96

Penyedia AO perlu mengemaskini Daftar AP96 dalam keadaan berikut:

| l/a a da a n                          | Tindakan                        |  |
|---------------------------------------|---------------------------------|--|
| Keadaan                               | Tindakan                        |  |
| Arahan Pembayaran (AP) telah di semak | Catatkan nombor, tarikh dan     |  |
| oleh Unit Pengurusan Dana (Semak AO)  | amaun AP.                       |  |
| Nombor EFT telah dijana dan akaun     | Catatkan tarikh dan nambar EET  |  |
| bank transit telah dikreditkan.       |                                 |  |
| Menerima salinan Penyata Penerimaan   |                                 |  |
| Wang Tunai dan penyata pemungut (jika | Catatkan tarikh terima dokumen. |  |
| berkaitan).                           |                                 |  |

Berikut adalah langkah-langkah bagi mengemaskini Daftar AP96 di dalam Sistem e-AP96:

Log masuk sebagai Pengguna PP-Penyedia > Klik Daftar AP96 > Klik butang Kemaskini > kemaskini maklumat yang berkenaan [proses tamat].

# 7.7 Proses Pemantauan

Sistem e-AP96 akan menjana surat peringatan kelewatan mengemukakan Penyata Penerimaan Wang Tunai dan penyata pemungut apabila melepasi tempoh tertentu yang ditetapkan. Surat peringatan ini boleh dijana oleh pengguna di peringkat PTJ dan Pejabat Perakaunan.

| Jenis Peringatan    | Tempoh                                          |
|---------------------|-------------------------------------------------|
|                     |                                                 |
| Peringatan Mesra    | Dikeluarkan pada hari ke-15 selepas tarikh EFT. |
| Peringatan Pertama  | Dikeluarkan pada hari ke-22 selepas tarikh EFT. |
| Peringatan Terakhir | Dikeluarkan pada hari ke-25 selepas tarikh EFT. |

Berikut adalah jenis surat peringatan yang dijana oleh sistem:

Langkah-langkah untuk memuat turun surat peringatan adalah seperti berikut:

Log masuk sebagai Pengguna PTJ / Pengguna PP > Klik Daftar AP96 > Klik butang Surat Peringatan [proses tamat].

## PENUTUP

Sekian, terima kasih.